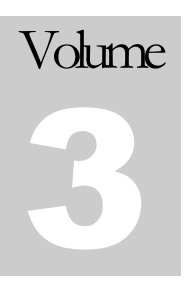

# Expedient User Manual – Creditors

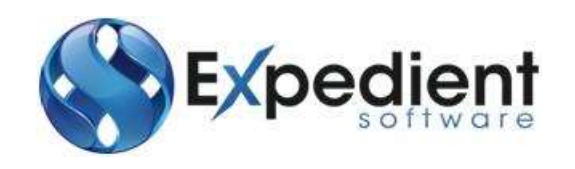

Gavin Millman & Associates (Aust) Pty Ltd 281 Buckley Street Essendon VIC 3040 Phone 03 9331 3944 • Web www.expedientsoftware.com.au

# Table of Contents

| Accounting Process                                                      | 2 |
|-------------------------------------------------------------------------|---|
| Cash Payment Process                                                    | 3 |
| Cash Payment Scenarios                                                  |   |
| Job Creditors Invoice                                                   | 5 |
| Creating Creditors Invoices<br>Costs Billed                             |   |
| Posting Creditors Invoices                                              | 9 |
| G/L Creditor Invoices                                                   |   |
| Creating G/L Creditor Invoice                                           |   |
| Posting G/L Creditor Invoices                                           |   |
| Creditor Add On / Write Offs                                            |   |
| Creating Creditors Add On / Write Offs                                  |   |
| Posting Add On / Write Offs                                             |   |
| Modify Creditors Invoices                                               |   |
| Find and Update Invoice No / Due Date / OK to Pay / Invoice Date        |   |
| Load CASS IATA File                                                     |   |
| ATB – Detailed                                                          |   |
| Print IATA Reconciliation                                               |   |
| EDI Creditor Invoices Overview                                          |   |
| Set Up Creditor Invoice EDI                                             |   |
| Creditor Tab                                                            |   |
| EDI Creditor Invoice File Formats<br>XML File Format<br>CSV File Format |   |
| Cost Code Mapping                                                       |   |
| Creditor Invoice EDI Internal Contacts                                  |   |
| EDI Creditors Invoices<br>Costs Billed<br>Post EDI Invoice              |   |

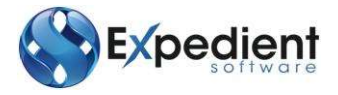

# **CREDITORS INTRODUCTION**

Xpedient software contains an Accounting Module, one of which is the Creditors function. The Creditors Function allows users to pay process creditor payments, and monitor creditor payment history.

#### **Accounting Process**

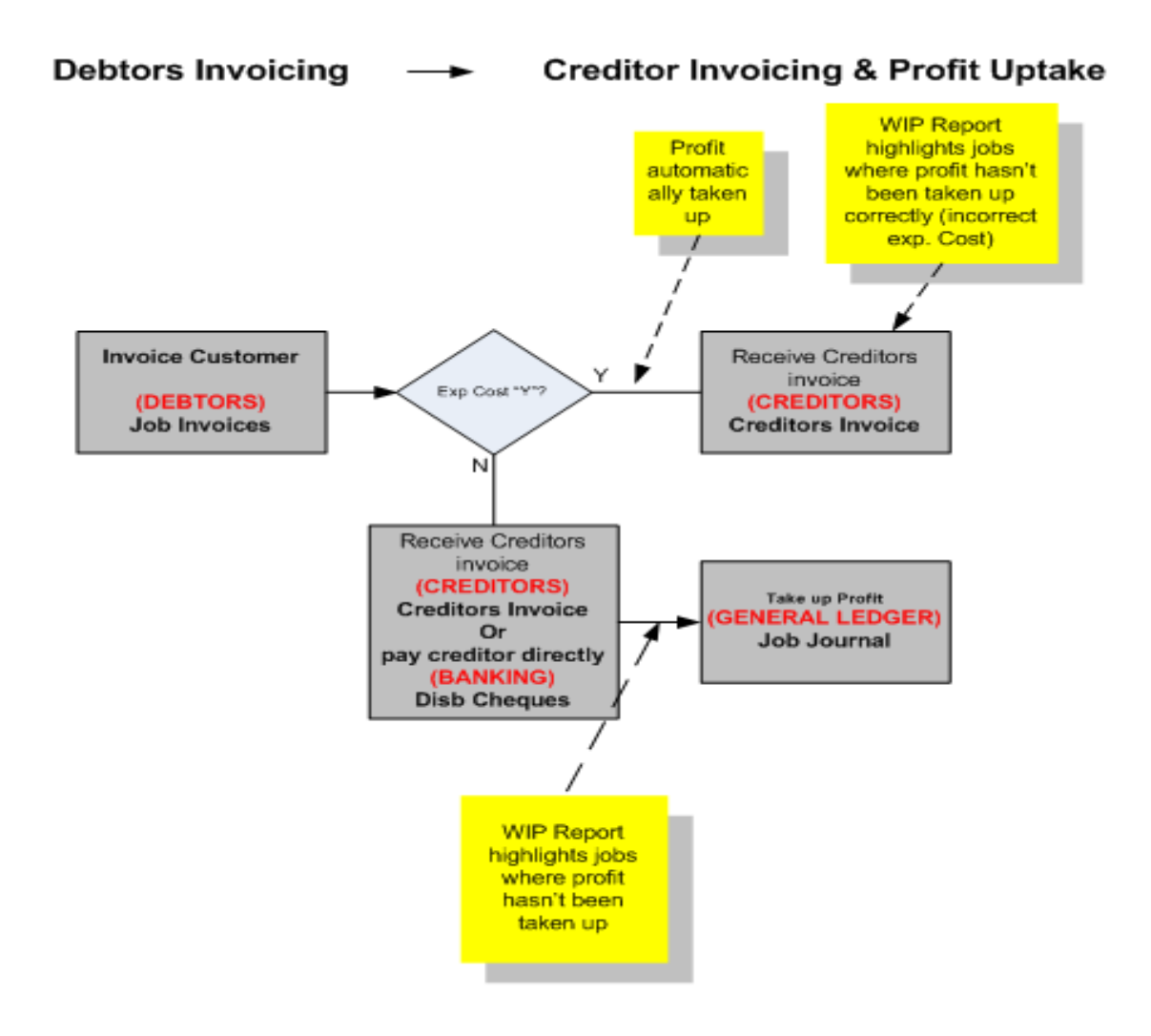

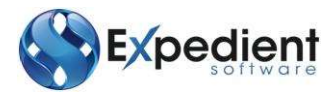

## **Cash Payment Process**

The below diagram highlights all of the possible scenarios of processing payments and the various processes in Expedient that take place to do so. Note: The red Text boxes are Expedient Menu items that you need to use to perform the various functions.

#### **Cash Payment Scenarios**

- 1. Receive Invoice, hardcopy or electronically from Creditor to pay (Local & Foreign Currency)
- 2. Pay Cheque immediately to Creditor & assign costs against a job (no creditors invoice)
- 3. Pay money to a non job related expense, like Rent, Stationery
- 4. Credit Card
  - a) Receive invoice from creditor Add G/L Creditor Invoice Pay on Credit Card in Banking – (moving money from Creditor to Credit Card people)
     OR
  - b) If normal Credit Card Payment such as Petrol, then go straight in to Banking G/L Cheques.

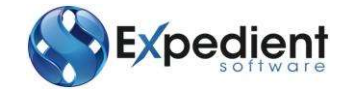

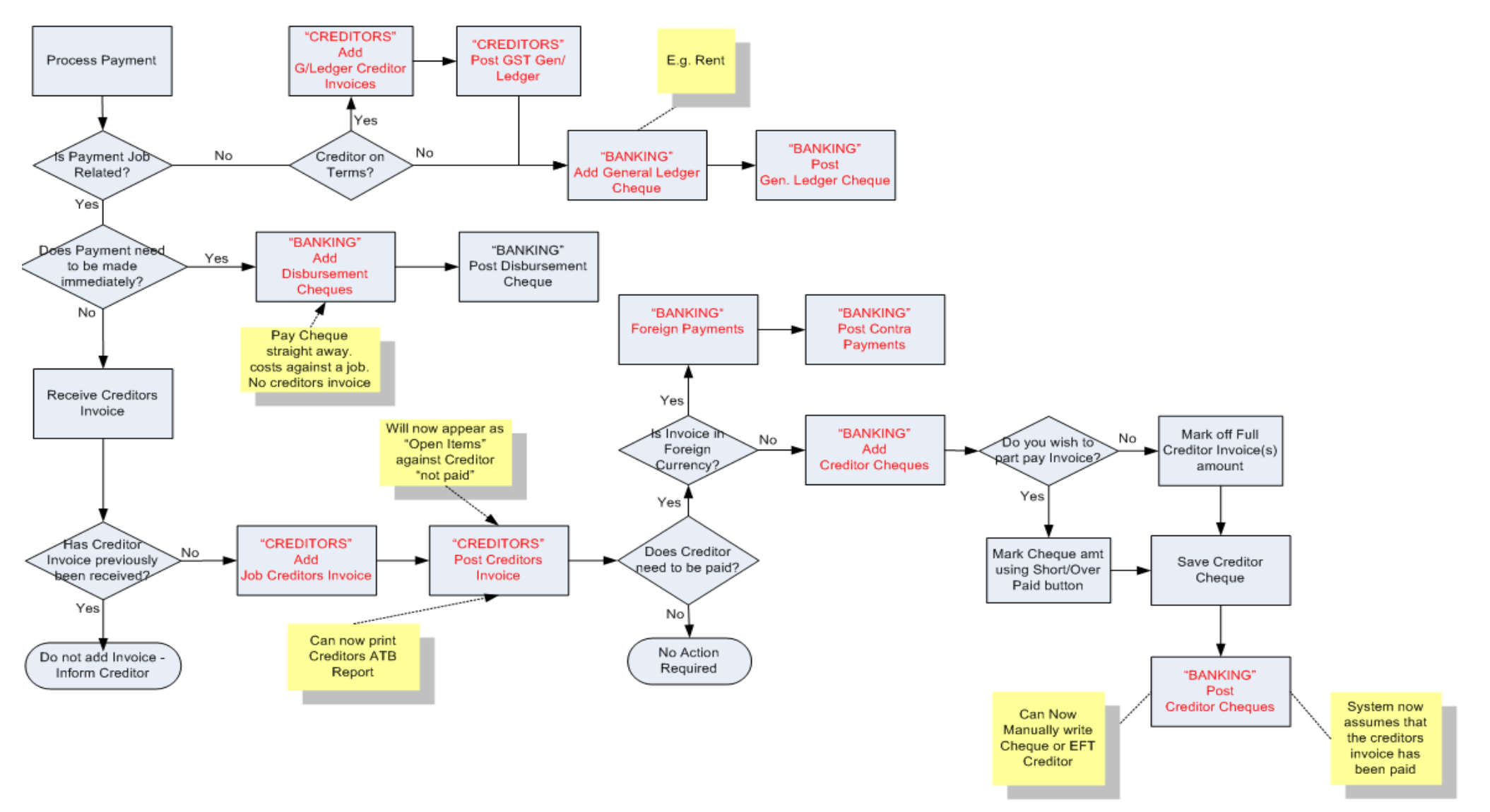

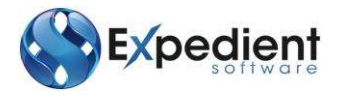

## **Job Creditors Invoice**

In order to process payments you firstly need to create a Creditor's Invoice. This is available in the

#### Creditors Menu -

#### **Job Creditors Invoices**

| 4 🕋 | Creditors                    |
|-----|------------------------------|
| Þ 📄 | EDI Creditors Invoices       |
|     | Job Creditors Invoices       |
|     | G/L Creditor Invoices        |
|     | Creditor Add On / Write Offs |
|     | Modify Creditors Invoice     |
|     | Load CASS IATA File          |
|     | Post EDI Creditor Invoices   |
|     | Post Job Creditor Invoices   |
|     | Post G/L Creditor Invoices   |
|     | Post Add On / Write Offs     |
| Þ 📔 | Reports                      |

Once you have selected the Invoice Function you will be presented with the following screen.

|                 |                    |               |                          | a la           | Canadi Constante - Diffe | DENT DOVERT     |               |       |         |             |
|-----------------|--------------------|---------------|--------------------------|----------------|--------------------------|-----------------|---------------|-------|---------|-------------|
| the View Option | ns GMA Maint. Help |               |                          |                |                          |                 |               |       |         |             |
| Add Update I    | Selete Find Browse | Previous Ner  | t Post Job Creditor Invo | ce View Jobs a | nd Amounts Docs          |                 |               |       |         |             |
| Job/Consol Cred | Rora               |               |                          |                |                          |                 |               |       |         |             |
| Header Info     |                    |               |                          |                |                          |                 | Calculated Ti | otals |         | 11.22577 20 |
| Invoice Date 0  | 1/05/2014          |               |                          | Acc.Date       | 02/06/2015               |                 | Exc.GST To    | ital  | -632.98 | Docs 0      |
| Creditor D      | EMCON A D          | EMCON TEST FO | RWADER                   | Due Date       | 01/05/2014               |                 | GST A         | σt    | -54.70  |             |
| ABN             |                    | Import C      | onsal                    | Currency       | AUD GL                   |                 | Inv To        | stavi | -657,65 |             |
| Invoice No.M    | 800031584          | Pay           | ment Type EFT            | Rete           | 1.0000000                |                 | AUD A         | mt    | -687.68 |             |
| Invoice Ant     | +687.68            | Invoice       | Line Type Excl GST       | OK To Post     | Yes                      |                 | Inv           | DIFF  | 0.00    |             |
| C, Job/Consol   | Type Client        | Cost Code     | unt No Description       |                | EXCL Amount              | INCL Amount GST |               |       |         |             |
| H 5014000       | SIS AARTSTO        | HE            | 2402 HANDLING FEE        | Second Second  | -70.01                   | -78.00.1155     |               |       |         |             |
| H 5014800       | SIS AARTSTO        | ISF           | 2377 IMPORT SECUR        | ITY FEE        | -86.00                   | -86.00 NO       |               |       |         |             |
| H 5014639       | WIA DEMCON         | AA            | 4001 AGENCY AND A        | TTENDANCE      | -381.82                  | -420.00 YES     |               |       |         |             |
| H 5014839       | WIA DEMCON         | AA            | 4001 AGENCY AND A        | TTENDANCE      | -15.16                   | -16.68 YES      |               |       |         |             |
| H 5014840       | VEA DEMCON         | AC            | 2345 AJR CARGO REP       | PORTING FEES   | -68.18                   | -75.00 YES      |               |       |         |             |
| H 3046010       | VIS VSCAHVG        | DO            | 2430 DELIVERY ORD        | er fee         | -10.91                   | -12.00 YES      |               |       |         |             |
|                 |                    |               |                          |                |                          |                 |               |       |         |             |
| «<br>Prev       | ous Billed         | 150.00        | Previous Journal         | 100.00         | Previous Cost            | 70.91           | Balance       | 20.91 |         |             |
|                 |                    |               | Invoice Amounts          |                | Ente                     | aned Amounts    |               |       |         |             |
| Entered By pet  | ai                 | GST On #      | Invoice Amount           | -687.68        | Exck                     | uding GST       | -632.98       |       |         |             |
| Entered Dn 02   | 06/2015            |               | GST Amount               | -54.70         | Inck                     | uding GST       | 687.68        |       |         |             |
|                 |                    |               | Differences              | 0.00           | 1.5.5                    |                 |               |       |         |             |

This screen is designed to display all of the current Creditors Invoices that have yet to be posted to the General Ledger. For further information on posting please refer to Post Creditors Invoice.

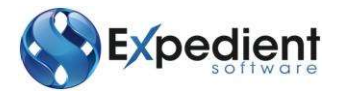

#### **Creating Creditors Invoices**

By clicking the Add button or typing A will place the cursor in the input screen in Add Mode. See below.

This screen can be used for any creditor that you owe money for. If the creditor happens to be CASS IATA in which they send you their Creditors Invoice at the Consol level, then in the Invoice No field enter the Master–Bill Number.

An additional option is available to allow for users to enter a Valid Import Consol number. This extracts the Currency and Bank Rate against the consol. To activate this, please contact GMA staff. See below:

|                           |             | Imp             | ort Co       | onsol      | 230             | 5611      | L                 |                    |                 | Cu     | rency            | NZD         | Q      |     |        |
|---------------------------|-------------|-----------------|--------------|------------|-----------------|-----------|-------------------|--------------------|-----------------|--------|------------------|-------------|--------|-----|--------|
|                           |             |                 |              |            |                 |           |                   |                    |                 |        | Rate             |             | 1.0972 | 000 |        |
|                           |             |                 |              |            |                 |           | inter             | Desil Content (    | INFEDERIC CEVTS | 17     |                  |             |        |     | - 7    |
| dd Updete Del             | GNA Maint.  | Help<br>Rowse P | resious here | Post 3of   | o Ciertos bi    | voice Vie | an John an        | d Amounts - t      | loci            |        |                  |             |        |     |        |
| ob/Consol Credito         | 6           |                 |              |            |                 |           |                   |                    |                 |        | Color Inter of W |             |        |     |        |
| Invoice Date 2010         | 6/2015 441  |                 |              |            |                 |           | Acc.Date          |                    | 484             |        | Exc.GST To       | otals       |        |     | Docs 0 |
| Creditor                  |             | 9               |              |            | *               |           | Due Date          |                    | 44.0            |        | GST A            | Amt         |        |     |        |
| ABN                       |             | 1               | Import Co    | mial       | 1000            |           | Currency          | AUG 4              |                 |        | Inv To           | otel        |        |     |        |
| Invoice No<br>Invoice Amt |             |                 | Involce      | Line Type  | EHT<br>Excl GST |           | Rate<br>K To Post | 1,000000<br>Yesi * | XI.             |        | ALLD A           | Amt<br>Diff |        |     |        |
| Job/Consol                | Type Client |                 | Cost Code    | unt No I   | Description     |           |                   | EXCL Amount        | INCL Amou       | nt GST |                  |             |        |     |        |
|                           |             |                 |              |            |                 |           |                   |                    |                 |        |                  |             |        |     |        |
|                           |             |                 |              |            |                 |           |                   |                    |                 |        |                  |             |        |     |        |
|                           |             |                 |              |            |                 |           |                   |                    |                 |        |                  |             |        |     |        |
|                           |             |                 |              |            |                 |           |                   |                    |                 |        |                  |             |        |     |        |
|                           |             |                 |              |            |                 |           |                   |                    |                 |        |                  |             |        |     |        |
|                           |             |                 |              |            |                 |           |                   |                    |                 |        |                  |             |        |     |        |
| Previou                   | s Biled     |                 | 0.00         | Previous : | Journal         | 0         | 00                | Previous Cos       | e) i            | 0.00   | Balance          | .1          | 0.00   |     |        |
|                           |             |                 |              | Invite     | e Amounte       |           |                   |                    | Intered Amoun   |        |                  |             |        |     |        |
| Entered By petal          |             | 0               | SST On D     | Invoi      | ice Amount      |           |                   | 1                  | bickuding GST   |        |                  |             |        |     |        |
| Entered On 29/06          | /2015       |                 |              | G          | ST Amount       |           |                   | 1                  | Including GST   |        |                  |             |        |     |        |
|                           |             |                 |              |            | Difference      |           |                   |                    |                 |        |                  |             |        |     |        |

| Field Name   | Description                                                                                                    | Validation | Default |
|--------------|----------------------------------------------------------------------------------------------------|------------|---------|
|              | Header                                                                                                    |            |         |
| Invoice Date | This is the date of the Creditors Invoice                                                                                                    | Mandatory  | Blank   |
| Acc. Date    | This is the accounting date in which you want the<br>Creditors invoice to fall in. This can be set to<br>automatically match the Invoice Date. Please advise<br>Expedient Software if you want this facility. | Mandatory  | Blank   |

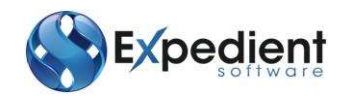

| Field Name           | Description                                                                                                    | Validation | Default                         |
|----------------------|----------------------------------------------------------------------------------------------------|------------|---------------------------------|
| Due Date             | This is the due date of when the invoice is due. The due date is based on the terms of the Creditor which is located in the Creditors Tab in the Customer Masterfile.          Creditor Terms       90 (*) Days         There is some validation on this date. The due date cannot take place before the invoice creation date. This can be amended by the user. | Optional   | Invoice<br>Date +<br>Terms Days |
| Creditor             | This is the Creditor in which the invoice is received from Clicking on the $\bigcirc$ will bring up a lookup from the customer master file (Where Creditor is selected)                                                                                                    | Mandatory  | Blank                           |
| Invoice<br>Number    | This is the Creditors Invoice Number                                                                                                    | Mandatory  | Blank                           |
| Payment<br>Type      | <ul> <li>This shows the following values:</li> <li>Cheque</li> <li>Compay (AU Only)</li> <li>EFT</li> <li>BPAY (AU Only)</li> <li>This represents the method of payment for the Creditors Invoice.</li> </ul>                                                                                                    | Optional   | EFT                             |
| Currency             | This is the currency in which the Creditor's Invoice was<br>received.<br>Ponote: If Foreign Currency then you need to process<br>payment via Banking Foreign Contra Payment.<br>If AUD then use Banking Creditor Cheques                                                                                                    | Mandatory  | AUD                             |
| Exch. Rate           | This is the current Exchange Rate in which the invoice was received.                                                                                                    | Mandatory  | 1.00 for<br>AUD                 |
| Invoice<br>Amount    | This is the total amount as per the Creditor's invoice                                                                                                    | Mandatory  | Blank                           |
| Invoice Line<br>Type | This is the type of charge method on the invoice,<br>Excluding GST or Including GST                                                                                                    | Mandatory  | Excl. GST                       |
| OK to Post?          | This flag is used when the posting program is activated.<br>If this is set to "No" then the invoice will be posted.<br>Defaults to Yes when a user adds, defaults to No when a<br>Creditors Invoice is created from a Data Interface                                                                                                    | Mandatory  | Yes                             |
|                      | Detail                                                                                                    |            |                                 |
| С/Н                  | This flags whether the below number is a consol or house bill                                                                                                    | Blank      | Defaults<br>from<br>Job/Consol  |

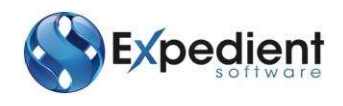

| Field Name  | Description                                                                                                    | Validation | Default                        |
|-------------|----------------------------------------------------------------------------------------------------|------------|--------------------------------|
| Job/Consol  | This is the Job/Consol Number in which the Creditors invoice is based on. (Import & Export).<br>Expedient will find all jobs associated with a Masterbill Number that were registered in the last 12 months<br>E.g.: If there is a consol with 4 house bills and the Creditor is a IATA Cass that bills Freight for the whole consol, then users can enter the Consol Number and the Total Invoice Amount. Expedient will portion the total amount to the 4 house bills based on the Volume (sea) or Kilograms (Air) for each house bill.<br>To view the break up you can click on the View Jobs and Amounts button View Jobs and Amounts . See below for the break-up of costs for each house bill (job) | Mandatory  | Blank                          |
| Туре        | This is the department of the Job No / Consol No. This is for display purposes only.                                                                                                    | N/A        | Defaults<br>from<br>Job/Consol |
| Client      | This is the Client Code for the job that has been entered.<br>The word CONSOL will appear if a consol has been<br>entered.                                                                                                    | N/A        | Defaults<br>from<br>Job/Consol |
| Cost Code   | This is the Cost associated with the Creditors Invoice you are entering. Clicking on the $\begin{tabular}{ll} \end{tabular}$ will bring up a lookup from the Alpha Charge Code master file, which is found in Administration Menu.                                                                                                    | Mandatory  | Null                           |
| Account     | This is the General Ledger Cost Code associated to the Alpha Cost Code.                                                                                                    | N/A        | Defaults<br>from Cost<br>Code  |
| Description | This is the Cost Code Description                                                                                                    | N/A        | Defaults<br>from Cost<br>Code  |
| Excl Amount | This is the amount on the invoice line excluding the GST Amount                                                                                                    | N/A        | Null                           |

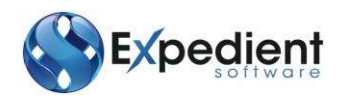

| Field Name                      | Description                                                                                                    | Validation | Default                                   |
|---------------------------------|----------------------------------------------------------------------------------------------------|------------|-------------------------------------------|
| Incl Amount                     | This is the amount on the invoice line including the GST Amount                                                                                                    | N/A        | Null                                      |
| Previous<br>Billed              | This is the amount of money that has already been billed<br>on this invoice for the creditor. This is for display<br>purposes only.                                                                           | N/A        | Defaults<br>from<br>Invoice<br>/Creditor  |
| Previous<br>Cost                | This is the amount of money that has previously been paid out on this invoice for the creditor                                                                                                    | N/A        | Defaults<br>from<br>Invoice /<br>Creditor |
| Balance                         | This is the balance of money from the Previous Billed minus Previous Cost                                                                                                    | N/A        | Previous Bill<br>– Previous<br>Cost       |
| GST On                          | Clicking this Check box will automatically add the GST to<br>the line items. Use this feature if the Creditors Invoice<br>you have received excludes the GST amounts on the line<br>items.                    | Optional   | Blank                                     |
|                                 | Action Buttons                                                                                                    |            |                                           |
| Post Job<br>Creditor<br>Invoice | <ul> <li>This allows the user to post the current record.</li> <li>The button will be enabled under the following conditions: <ul> <li>'OK to Post' = YES</li> <li>Invoice is Balanced</li> </ul> </li> </ul> |            |                                           |
| View Jobs<br>and<br>Amounts     | This shows the Jobs and their invoicing amount, which<br>are attached to the Consol that has been entered in the<br>Job / Consol Creditors Screen.                                                            |            |                                           |
| Docs                            | Allows the user to attach supporting documents to the record.                                                                                                    |            |                                           |

#### **Costs Billed**

In Update and when the cursor is in the Cost Code column in the table of charges the Costs Billed button will appear next to Insert, Append and Delete.

This button will open a pop up window listing all the Costs previously billed for the Job or Consol highlighted in the Invoice screen.

#### **Posting Creditors Invoices**

The next step is to Post the Invoice. This process posts the Creditor's Invoice information to the General Ledger and the data in this screen will be cleared. This is performed in the:

Creditors Menu -

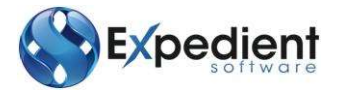

#### Post Job Creditor Invoices

| UICES                        |
|------------------------------|
| Creditors                    |
| EDI Creditors Invoices       |
| Job Creditors Invoices       |
| G/L Creditor Invoices        |
| Creditor Add On / Write Offs |
| Modify Creditors Invoice     |
| Load CASS IATA File          |
| Post EDI Creditor Invoices   |
| Post Job Creditor Invoices   |
| Post G/L Creditor Invoices   |
| Post Add On / Write Offs     |
| Reports                      |
|                              |

To view this invoice after it has been posted, go to Enquiry Only -

#### Creditor Invoices

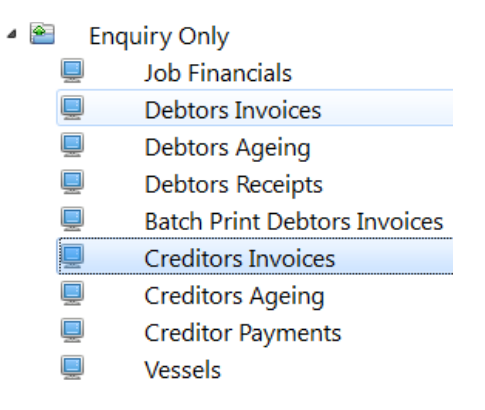

#### **G/L Creditor Invoices**

When you have money to pay out that is not Job Related (i.e.: Stationary) then you can input the Creditors Invoice which subsequently bypasses the Job Creditors process and is input directly into the General Ledger.

# Creating G/L Creditor Invoice

By clicking the Add button or typing A will place the cursor in the input screen in Add Mode.

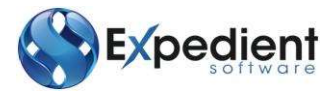

|                                                                                                    |                                      |                                                                               | Q-Gangar Constrant | HILDER DAILOUNT DIVITAT |              |                                                                                   | e # 💽                                       |
|----------------------------------------------------------------------------------------------------|--------------------------------------|-------------------------------------------------------------------------------|--------------------|-------------------------|--------------|-----------------------------------------------------------------------------------|---------------------------------------------|
| File View Options GMA                                                                                              | Naint, Help                          |                                                                               |                    |                         |              |                                                                                   |                                             |
| Add Update Delete                                                                                                  | Find Browse Previous Next            | Post G/L Creditor Invoice                                                     | Docs               |                         |              |                                                                                   |                                             |
| G/Ledger Creditor Invok                                                                                            | ce Notes                             |                                                                               |                    |                         |              |                                                                                   |                                             |
| Header Info<br>Invoice Date 10/04/201<br>Creditor DEMCON<br>Invoice No DEMCON<br>Invoice Ant<br>Reference 75(1770) | 5 er<br>14 DENCON<br>3 ABN<br>495.00 | Acc. Date 10/04/201<br>Due Date 10/04/201<br>Currency ALD 0<br>Exch.Rate 1.00 | 15 ***<br>15 ***   |                         |              | Celculated Totals<br>Exc.GST Total<br>GST Amt<br>Inv Total<br>AUD Amt<br>Inv Diff | 450.00<br>45.00<br>495.00<br>495.00<br>0.00 |
| wererence ical up                                                                                                  | NC1 20004                            | any one type Excloser.                                                        |                    |                         |              |                                                                                   |                                             |
| GL Code Departmen                                                                                                  | nt Description                       | Exclude Amount Ind                                                            | ude Amount GST (   | c/o                     |              |                                                                                   |                                             |
| 1810 900                                                                                                    | ACCUMULATED DESCULITION              | 150.00                                                                        | 275100 YES         | apixal zizm             |              |                                                                                   |                                             |
|                                                                                                    |                                      |                                                                               |                    |                         |              |                                                                                   |                                             |
|                                                                                                    |                                      | Invoice Amounts                                                               |                    | Entered Amounts         |              |                                                                                   |                                             |
| Entered By member                                                                                                  | GST On                               | Invoice Amount                                                                | 495.00             | Excluding GST           | 450.00       |                                                                                   |                                             |
| Entered On 10/04/2015                                                                                              |                                      | CET Americant.                                                                | 45.00              | Test ships CCT          | And 10 10 10 |                                                                                   |                                             |
|                                                                                                    |                                      | us i Ambum                                                                    | 10000              | Including us I          | 495.00       |                                                                                   |                                             |

| Field Name        | Description                                                                                                    | Validation | Default                      |
|-------------------|----------------------------------------------------------------------------------------------------|------------|------------------------------|
|                   | Header                                                                                                    |            |                              |
| Invoice<br>Date   | This is the date of the Creditors Invoice                                                                                                    | Mandatory  | Blank                        |
| Acc. Date         | This is the accounting date in which you want the Creditors invoice to fall in                                                                                                    | Mandatory  | Blank                        |
| Due Date          | This is the due date of when the invoice is due. The due date is based on the terms of the Creditor which is located in the Creditors Tab in the Customer Masterfile.           Creditor Terms         90 (a)           There is some validation on this date. The due date cannot take place before the invoice creation date. This can be amended by the user. | Optional   | Invoice Date +<br>Terms Days |
| Creditor          | This is the Creditor in which the invoice is received from Clicking on the $\bigcirc$ will bring up a lookup from the customer master file (Where Creditor is selected)                                                                                                    | Mandatory  | Blank                        |
| ABN               | This is the Creditors ABN Number. This is a display only field.                                                                                                    | N/A        | Default from<br>Creditor     |
| Invoice<br>Number | This is the Creditors Invoice Number                                                                                                    | Mandatory  | Blank                        |

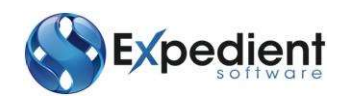

| Field Name           | Description                                                                                                    | Validation | Default                    |
|----------------------|----------------------------------------------------------------------------------------------------|------------|----------------------------|
| Reference<br>Details | This is the Creditors Reference Details. A short description of the payment being made.                                                                                                    | Optional   | Blank                      |
| Invoice<br>Amount    | This is the total amount as per the Creditor's invoice                                                                                                    | Mandatory  | Blank                      |
| Invoice Line<br>Type | This is the type of charge method on the invoice,<br>Excluding GST or Including GST                                                                                                    | Mandatory  | Excl. GST                  |
|                      | Detail                                                                                                    |            |                            |
| GL Code              | This is the Cost associated with the Creditors Invoice<br>you are entering. Clicking on the $\square$ will bring up a<br>lookup from the Alpha Charge Code master file, which<br>is found in Administration Menu. | Mandatory  | Null                       |
| Department           | This is the Department in which the payment is to be attributed                                                                                                    | Blank      | Null                       |
| Description          | This is the Cost Code Description                                                                                                    | N/A        | Defaults from<br>Cost Code |
| Excl<br>Amount       | This is the amount on the invoice line excluding the GST<br>Amount                                                                                                    | N/A        | Null                       |
| Incl Amount          | This is the amount on the invoice line including the GST<br>Amount                                                                                                    | N/A        | Null                       |
| GST On               | Clicking this Check box will automatically add the GST to the line items. Use this feature if the Creditors Invoice you have received excludes the GST amounts on the line items.                                 | Optional   | Blank                      |

#### **Posting G/L Creditor Invoices**

The next step is to Post the G/L Creditors Invoice. This process posts the invoice information to the General Ledger and the data in this screen will be cleared. This is performed in the:

Creditors Menu –

Post G/L Invoices Function

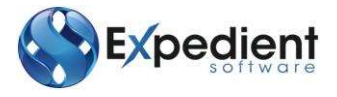

| ه 🕋 | Creditors |
|-----|-----------|
| 1 🕋 | Creditors |

- EDI Creditors Invoices
  - Job Creditors Invoices
  - G/L Creditor Invoices
  - Creditor Add On / Write Offs
  - Modify Creditors Invoice
  - Load CASS IATA File
  - Post EDI Creditor Invoices
  - Post Job Creditor Invoices
  - Post G/L Creditor Invoices
  - Post Add On / Write Offs
- Reports

#### **Creditor Add On / Write Offs**

An Add On is whereby you have overpaid by a small amount and you wish to balance the general ledger. A Write off is whereby you have short paid by a small amount and you wish to balance the general ledger.

| 4 🕋 | Creditors                    |
|-----|------------------------------|
| Þ 📔 | EDI Creditors Invoices       |
|     | Job Creditors Invoices       |
|     | G/L Creditor Invoices        |
|     | Creditor Add On / Write Offs |
|     | Modify Creditors Invoice     |
|     | Load CASS IATA File          |
|     | Post EDI Creditor Invoices   |
|     | Post Job Creditor Invoices   |
|     | Post G/L Creditor Invoices   |
|     | Post Add On / Write Offs     |
| Þ 📔 | Reports                      |

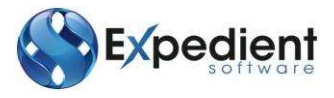

#### **Creating Creditors Add On / Write Offs**

By clicking the Add button or typing A will place the cursor in the input screen in Add Mode. See below:

| 22 Q E 4 F                                                                            |   |
|---------------------------------------------------------------------------------------|---|
| e Delete Find Browse Previous Next                                                    |   |
| hite Off Creditors Invoices                                                           |   |
| amation                                                                               | _ |
| 15/11/2012 Mil                                                                        |   |
|                                                                                       |   |
|                                                                                       |   |
| nt Balance                                                                            |   |
|                                                                                       |   |
| Departme Description Amount                                                           |   |
|                                                                                       |   |
|                                                                                       |   |
|                                                                                       |   |
|                                                                                       |   |
| Notes Francisco Internet                                                              | _ |
| e amount has a minus store the Craditors Invoice will be reduced by that amount Total |   |
|                                                                                       |   |

| Field Name     | Description                                                                                                    | Validation | Default                         |
|----------------|----------------------------------------------------------------------------------------------------|------------|---------------------------------|
|                | Header                                                                                                    |            |                                 |
| Date           | This is the Add On / Write Off date                                                                                                    | Mandatory  | Today's Date                    |
| Doc No         |                                                                                                    |            |                                 |
| Creditor       | This is the Creditor in which you will be Creating the Add On / Write Off. Clicking on the 🔍 will bring up a lookup from the customer master file (Where Creditor is selected) | Mandatory  | Blank                           |
| Invoice No     | Enter the invoice number in which you wish to Add On<br>/ Write Off. Clicking on the will bring up a lookup of<br>the invoices raised against the creditor                     | Mandatory  | Blank                           |
| Orig<br>Amount | Enter the Original Invoice Amount. This value will display if the invoice number is entered                                                                                    | N/A        | Drawn from<br>Invoice<br>Number |
| Balance        | This is the balance outstanding based off the original amount and the amount against the General Ledger                                                                        | N/A        | Drawn from<br>Invoice<br>Number |

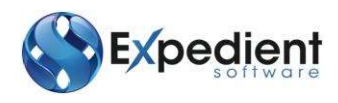

| Field Name  | Description                                                                                                    | Validation | Default |
|-------------|----------------------------------------------------------------------------------------------------|------------|---------|
| Description | Enter the description of what function you are performing                                                                                                | Optional   | Blank   |
|             | Detail                                                                                                    |            |         |
| Code        | This is the Charge Code. This field has a lookup facility which looks up the General Ledger Charge Codes Masterfile in the General Ledger Menu.          | Mandatory  | Blank   |
| Department  | This is department in which the money will be posted against. This field has a lookup.                                                                   | Mandatory  | Blank   |
| Amount      | This is the amount of the line item you wish to Add On /<br>Write Off. Negative amount represents Add On and a<br>positive amount represents a Write Off | Mandatory  | Blank   |

#### Posting Add On / Write Offs

The next step is to Post the Add On / Write Offs. This process posts the information to the General Ledger and the data in this screen will be cleared. This is performed in the:

#### Creditors Menu –

Post Add On / Write Offs.

۵

| <b>A</b> | Creditors                    |
|----------|------------------------------|
| ▷ 📄      | EDI Creditors Invoices       |
|          | Job Creditors Invoices       |
|          | G/L Creditor Invoices        |
|          | Creditor Add On / Write Offs |
|          | Modify Creditors Invoice     |
|          | Load CASS IATA File          |
|          | Post EDI Creditor Invoices   |
|          | Post Job Creditor Invoices   |
|          | Post G/L Creditor Invoices   |
|          | Post Add On / Write Offs     |
| Þ 📔      | Reports                      |

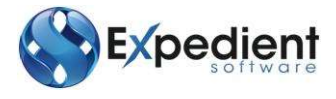

#### **Modify Creditors Invoices**

There may be occasions whereby users need to alter an invoice number or modify the invoice due date. This is performed via the:

Creditors Menu –

٨

Modify Creditors Invoices

| 2   | Creditors                    |
|-----|------------------------------|
| Þ 📄 | EDI Creditors Invoices       |
|     | Job Creditors Invoices       |
|     | G/L Creditor Invoices        |
|     | Creditor Add On / Write Offs |
|     | Modify Creditors Invoice     |
|     | Load CASS IATA File          |
|     | Post EDI Creditor Invoices   |
|     | Post Job Creditor Invoices   |
|     | Post G/L Creditor Invoices   |
|     | Post Add On / Write Offs     |
| Þ 📄 | Reports                      |

#### Find and Update Invoice No / Due Date / OK to Pay / Invoice Date

When you enter this screen you will notice that the only Button that is accessible is the Find Button. Here you can search any value in all of the fields.

| And Invoice/Due Dat  | es - EXPEDIENT DEVELOPMENT      |     |
|----------------------|---------------------------------|-----|
| File View GMA Maint. | Help                            |     |
| Add Update De        | ilete Find Browse Previous Next |     |
| Modify Invoice/Du    | e Dates                         |     |
| Creditor Code        | DEMCON Q TEST ONLY CUSTOMER     |     |
| Invoice Number       | 081-12345454                    |     |
| Due Date             | 29/09/2011 EXA                  |     |
| OK to Pay            | <b>~</b>                        |     |
| Invoice Date         | 29/09/2011                      |     |
| Original Amount      | 611.11                          |     |
| Balance              | 611.11                          |     |
| Doc No               | 799718                          |     |
|                      |                                 |     |
|                      |                                 |     |
|                      |                                 |     |
|                      | (1 of 14)                       | OVR |

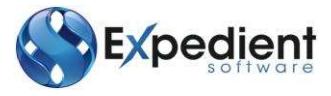

From here, simply find a record and then click on Update to alter the Invoice Number, Due Date, OK To Pay or the Invoice Date.

#### Load CASS IATA File

Loading the CASS IATA File allows users to reconcile the costs

| Location of data file:                                                                                                    |                       |
|----------------------------------------------------------------------------------------------------|-----------------------|
|                                                                                                    | Browse                |
| Logn                                                                                                    |                       |
|                                                                                                    |                       |
|                                                                                                    |                       |
|                                                                                                    | Capy Lug In Clipboard |
| Progress                                                                                                    |                       |
| and the second second se | Start Import          |
|                                                                                                    |                       |

#### **ATB – Detailed**

This report outlines a list of creditors accounts with aged balances for a specific period, which is nominated by the user, using the below parameters.

| 2                                                                                                    | Creditors Agest Detail Trial Balance                                                  |     |
|----------------------------------------------------------------------------------------------------|---------------------------------------------------------------------------------------|-----|
| Report Selection<br>Enter Period & Year Fro<br>Enter Latest Invoice Da<br>Report Form                                                 | 9 2 2014 2 MARCH 2014<br>te 30/07/2014 ex<br>at Report • New Page Per Creditor? No. • |     |
| Report Criteria<br>Creditor Code<br>Creditor Name<br>Department Code<br>Dverseos/Local?<br>Report Progress<br>Creditor Aged Detail T/ | Q<br>Q<br>-                                                                           |     |
| Output to: /ardt/spool/                                                                                                    | MENU/10364.out                                                                        | Sap |
| OK Cancel<br>Drive The Ferrod To Age Fram                                                                                             |                                                                                       | OVR |

#### New Page Per Creditor? Drop Down List

If YES – 1 Creditor will be displayed per page.

If NO – The report output will remain as it currently.

NOTE: When you enter this screen it defaults to NO.

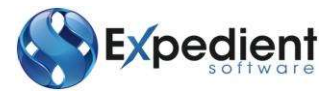

#### **Print IATA Reconciliation**

This report allows users to reconcile the IATA related job costs in Expedient with what IATA CASS is billing you.

### **EDI Creditor Invoices Overview**

Invoices can be received electronically by email and uploaded into Expedient Software. The data is loaded straight into the EDI Creditors Invoice screen so that the information can be checked and confirmed before posting.

The file should contain the details of a single invoice and follow the format prescribed by Expedient Software and set up for the Creditor in the Customer Masterfile.

Contact Expedient Software to gain access to the Creditor Invoice EDI options.

#### Set Up Creditor Invoice EDI

To set up Creditors Invoice EDI the Creditor Invoice EDI module must be active. Contact Expedient Software to arrange this.

Once the module is available update the Customer Masterfile for the Creditor you want to receive Invoice by EDI from.

#### **Creditor Tab**

|                    |                        |                     |                               |                      | Creditor Bank Details                 |            |
|--------------------|------------------------|---------------------|-------------------------------|----------------------|---------------------------------------|------------|
| Paryee             |                        |                     |                               |                      | Bank                                  | BSB No     |
| Instruction        |                        |                     |                               |                      | Branch                                | SWIFT Code |
| Account Reference  | 123456789012           | 345678901234567890  |                               |                      | Account No                            | ABA Number |
| Creditor Terms     | 1 Days                 |                     | Credit Card GL                |                      |                                       |            |
| EFT Creditor       | Not Set Up             | Acc                 | count Balance                 | 272.40               | Receive Creditor Invoice ED1? Yes     |            |
| On Actt Amount     |                        | 0.00                |                               |                      | Listin Marthauthauthau                |            |
| EDI Greditors Invo | ices                   |                     |                               |                      |                                       |            |
|                    |                        |                     | Advise the                    | Creditor to send the | Invoice file to the forcowing address |            |
|                    | File Format            | CSV File Format     | <ul> <li>donotusei</li> </ul> | gcall.system.admin   |                                       |            |
| Creditor's Iden    | tifying Reference      | AALBSHI             |                               |                      |                                       |            |
|                    | Involce GST            | Excluding           | *                             |                      |                                       |            |
| Consolidate line   | s with the same        |                     | 273                           |                      |                                       |            |
| Cost Code per Job  | Consol number?         | No                  | •                             |                      |                                       |            |
| 1000 0001 000020   | Charles and the second | Party of States and |                               |                      |                                       |            |

Set "Receive Creditor Invoice EDI?" to Yes.

The screen will then display the set up questions and further tabs for Creditors Invoice EDI. Work through the following questions in the Creditor Tab.

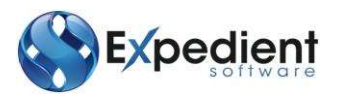

| Field Name                                                                        | Description                                                                                                    | Validation | Default                 |
|-----------------------------------------------------------------------------------|----------------------------------------------------------------------------------------------------|------------|-------------------------|
| File Format                                                                       | This indicates what format the Invoice data will be<br>received in. Select from the pull down list.<br>This field is followed by the email address the Creditor<br>should send the email with the Invoice file to.                                                                                                    | Mandatory  | Blank                   |
| Advise the<br>Creditor to send<br>the Invoice file to<br>the following<br>address | This field displays the email address the Creditor should<br>send the invoice file to. The creditor needs to send an<br>email with the invoice file as an attachment. Provide<br>this email address to your Creditor<br>If you do not see a valid email address here contact<br>Expedient Software using Support Tracker | Mandatory  | System<br>Generat<br>ed |
| Creditor's<br>Identifying<br>Reference                                            | This is the reference contained in the Invoice EDI that<br>identifies which Creditor sent the invoice. The Creditor<br>should advise you what reference they will use in the<br>invoice file. Expedient will then upload the invoice<br>against the correct creditor when the file is received.                          | Mandatory  | Blank                   |
| Invoice GST                                                                       | This indicates whether GST is applicable to the invoice.<br>Select from the pull down list. Please advise the<br>Creditor that the invoice file cannot include GST.                                                                                                    | Mandatory  | Blank                   |
| Consolidate lines<br>with the same<br>Cost Code per<br>Job/Consol<br>number?      | This indicates whether lines of the same cost code in the invoice will be consolidated on upload.                                                                                                    | Mandatory  | No                      |
| Applied Exchange<br>Rate                                                          | This is the date the exchange rate will be applied.<br>Select the date to apply from the pull down list.                                                                                                    | Mandatory  | Date of<br>Invoice      |

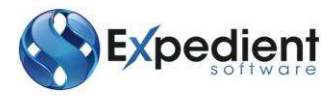

#### **EDI Creditor Invoice File Formats**

Creditors can send Creditor Invoice EDI in either XML or in CSV file format. Select which format the Creditor will use in the Customer Masterfile, Creditor tab.

#### **XML File Format**

The Expedient XML file format for Creditor Invoices is as follows. Supply this format information to your Creditor if they want to send Creditor Invoice EDI using a XML format. The field names in the XML file must match the Field Name specified below.

|             |                          |         |        | M/ |             |                                                                                                    |
|-------------|--------------------------|---------|--------|----|-------------|----------------------------------------------------------------------------------------------------|
| Sequence    | Field Name               | Туре    | Length | c  | Sample Data | Business Rules                                                                                               |
| HEADER INFO | ORMATION                 |         |        | •  |             |                                                                                                    |
| 1           | ExpedientCreditorInvoice |         |        |    |             |                                                                                                    |
| 2           | Invoice                  |         |        |    |             |                                                                                                    |
| 3           | EDICode                  | char    | 50     | м  | MILLMAN     | Client Reference Code - mapped to Client Code in<br>Expedient                                                |
| 4           | InvoiceNo                | char    | 20     | М  | 123456789   | Invoice Number                                                                                               |
| 5           | InvoiceDate              | Date    |        | м  | 3/02/2012   | Date of Invoice                                                                                              |
| 6           | BillNumber               | char    | 20     | 0  | 987654321   | Master Air Way Bill Number, Ocean Bill Number or<br>House Bill Number                                        |
| 7           | Currency                 | char    | 3      | М  | AUD         | Invoice Currency                                                                                             |
| 8           | TotalInvoiceAmountIncGST | decimal | 12,2   | м  | 123.45      | Total value of the invoice including GST                                                                     |
| 9           | TotalInvoiceAmountExcGST | decimal | 12,2   | с  | 123.45      | Total value of the invoice excluding GST.<br>Conditional: Mandatory if<br>TotalInoviceGST not provided       |
| 10          | TotalInvoiceGST          | decimal | 12,2   | с  | 123.45      | Total value of the GST on the invoice. Conditional:<br>Mandatory if<br>TotalInvoiceAmountIncGST not provided |
| 11          | Custref                  | Char    | 25     | 0  | 987654321   | Customer Reference associated with the Invoice                                                               |
| DETAIL INFO | RMATION                  | -       |        |    |             |                                                                                                    |
| 12          | InvoiceLines             |         |        |    |             |                                                                                                    |
| 13          | InvoiceLine              |         |        |    |             |                                                                                                    |
| 14          | JobNumber                | char    | 10     | м  | 1234567890  | Expedient Job Number to be quoted by Creditor                                                                |
| 15          | CostCode                 | char    | 100    | М  | 123         | Creditors' Cost Code                                                                                         |
| 16          | CostCodeAmountExcGST     | decimal | 12,2   | М  | 123.45      | Cost Code Amount excluding GST                                                                               |
| 17          | CostCodeGSTIndicator     | char    | 1      | м  | Y or N      | Indicates whether GST is applied to the Cost Code -<br>(Y)es or (N)o                                         |

#### **CSV File Format**

The Expedient CSV file format for Creditor Invoices is as follows. Supply this format information to your Creditor if they want to send Creditor Invoice EDI using a CSV format.

| The CSV file must include the | Field Name headings in | the first row of the CSV |
|-------------------------------|------------------------|--------------------------|
| The cov me mase merade the    | ricia name neadings in |                          |

|          |            |         |        |       | Sample    |                                                                       |
|----------|------------|---------|--------|-------|-----------|-----------------------------------------------------------------------|
| Sequence | Field Name | Туре    | Length | M/O/C | Data      | Business Rules                                                        |
| 1        | EDICode    | char    | 50     | М     | MILLMAN   | Client Reference Code - mapped to Client Code in Expedient            |
| 2        | InvoiceNo  | char    | 20     | М     | 123456789 | Invoice Number                                                        |
| 3        | InvDate    | Date    |        | м     | 3/02/2012 | Date of Invoice                                                       |
| 4        | BillNumber | char    | 20     | 0     | 987654321 | Master Air Way Bill Number, Ocean Bill Number or House Bill<br>Number |
| 5        | Currency   | char    | 3      | м     | AUD       | Invoice Currency                                                      |
| 6        | TtInvAIGST | decimal | 12,2   | М     | 123.45    | Total value of the invoice including GST                              |
| 7        | TtInvAEGST | decimal | 12,2   | с     | 123.45    | Total value of the invoice excluding GST. Conditional: Mandatory      |

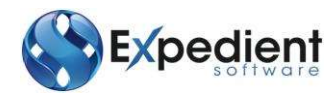

|                                                    |            |                                               |        |       | Sample    |                                                                   |
|----------------------------------------------------|------------|-----------------------------------------------|--------|-------|-----------|-------------------------------------------------------------------|
| Sequence                                           | Field Name | Туре                                          | Length | M/0/C | Data      | Business Rules                                                    |
|                                                    |            |                                               |        |       |           | if TtInvGST is not included                                       |
|                                                    | TtInvGST   |                                               |        |       |           | Total value of the GST on the invoice. Conditional: Mandatory if  |
| 8 decimal 12,2 C 111.00 TtInvAEGST is not included |            | TtInvAEGST is not included                    |        |       |           |                                                                   |
|                                                    | Lob Number |                                               |        |       | 123456789 |                                                                   |
| 9 JobNumber char 10 M 0 Expedient Job Number to    |            | Expedient Job Number to be quoted by Creditor |        |       |           |                                                                   |
| 10                                                 | CostCode   | char                                          | 100    | м     | FREIGHT   | Creditor's Cost Code.                                             |
| 11                                                 | CCAExcGST  | decimal                                       | 12,2   | м     | 123.45    | Cost Code Amount excluding GST                                    |
| 12                                                 | CCGSTInd   | char                                          | 1      | М     | Y or N    | Indicates whether GST is applied to the Cost Code - (Y)es or (N)o |
| 13                                                 | Custref    | Char                                          | 25     | 0     | 987654321 | Customer Reference associated with the Invoice                    |

The CSV file must include the Field Name headings in the first row of the CSV

#### CSV Sample File Example

EDICode, InvoiceNo, InvDate, BillNumber, Currency, TtInvAIGST, TtInvGST, JobNumber, CostCode, CCAExcGST, CCGSTInd, Cust ref

DEMCON,123456789,3/02/2012,OBL987654321,AUD,123.45,111.00,1234567890,FREIGHT,10.00,Y,987654321

If the Creditor intends to send their invoices in the CSV File Format use the CSV File Format tab to match the information provided by the Creditor.

| General  | Debtor     | Creditor     | Importer    | Aviation | Security   | Forwar   | der  | Carrier |  |
|----------|------------|--------------|-------------|----------|------------|----------|------|---------|--|
| Creditor | CSV Fil    | e Format     | Cost Code N | 1apping  | Internal ( | Contacts |      |         |  |
| CSV File | Format     |              |             |          |            |          |      |         |  |
| Field Na | ame        |              |             |          | Field      | Order    | Requ | iired   |  |
| Client R | Reference  |              |             |          |            | 1        | Yes  |         |  |
| Invoice  | Number     |              |             |          |            | 2        | Yes  |         |  |
| Invoice  | Date       |              |             |          |            | 3        | Yes  |         |  |
| Airway/  | Ocean/Ho   | ouse Bill Nu | mber        |          |            | 4        | Yes  |         |  |
| Currence | Cy .       |              |             |          |            | 5        | Yes  |         |  |
| Total In | voice Am   | ount includ  | ing GST     |          |            | 6        | Yes  |         |  |
| Total In | voice Am   | ount excluc  | ling GST    |          |            | 7        | Yes  |         |  |
| Total G  | ST Amour   | nt           |             |          |            | 8        | Yes  |         |  |
| Job Nu   | mber       |              |             |          |            | 9        | Yes  |         |  |
| Credito  | r Cost Coo | le in numb   | ers         |          |            | 10       | Yes  |         |  |
| Cost Co  | de Amou    | nt excludin  | g GST       |          |            | 11       | Yes  |         |  |
| GST ap   | plied to C | ode? Y/N     |             |          |            | 112      | Yes  |         |  |
| Custom   | er Referer | nce          |             |          |            | 113      | No   |         |  |

Expedient Software requires specific fields to be included in the CSV file. This is indicated by the colour coding in this tab.

- Red: Mandatory
- Orange: Conditional
- No Colour: Optional

Mandatory fields must be supplied by the Creditor in their invoice file. Expedient cannot upload the invoice if the mandatory information is missing.

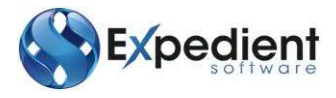

Set the Required flags to Yes or No to match the information the Creditor will supply in their CSV file. The system will indicate which of the Conditional fields must be supplied by the Creditor.

| Le Creditor Invoice EDI Fields                                            |   | 23 |
|---------------------------------------------------------------------------|---|----|
| Select one of the following fields to be included in the CSV file format. |   |    |
| Field Name                                                                |   | *  |
| Total GST Amount                                                          |   |    |
| Total Invoice Amount excluding GST                                        |   | Ŧ  |
| •                                                                         |   | F  |
| OK Cancel                                                                 |   |    |
|                                                                           | С | VR |

Match the order of the columns the Creditor is using in their file to the Field Order number on the screen. Expedient Software will not load a Creditor Invoice if the order of the columns in the file does not match the order specified in the Creditor tab.

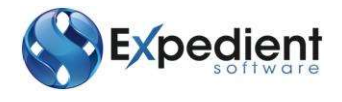

#### **Cost Code Mapping**

This screen matches the cost code your Creditor uses for charge items to the cost codes you use in Expedient, e.g. your Creditor may use the code 'TRUCK' in their invoice which correlates to your cost code 'FR' for Freight.

Obtain a list of the Cost Codes used by your Creditor, which may be short code or a full text description, e.g. 'Freight', and decide which Expedient Cost Code will be matched to it.

| General  | Debtor     | Creditor | Importer  | Aviation    | n Security  | Forwarder | Carrier | Bank Detai |
|----------|------------|----------|-----------|-------------|-------------|-----------|---------|------------|
| Creditor | CSV Fil    | e Format | Cost Code | Mapping     | Internal (  | Contacts  |         |            |
| Cost Co  | de Mappir  | ig       | _         |             |             |           |         |            |
| Credito  | r Cost Coo | de C     | Cost Code | Description | 1           |           |         |            |
| CARTA    | GE         | C        | A         | CARTAGE     |             |           |         |            |
| FREIGH   | т          | F        | R         | FREIGHT     |             |           |         |            |
| PACKIN   | G          | P        | D         | PICK & PAC  | K / DISTRIE | UTION     |         |            |
|          |            |          |           |             |             |           |         |            |

Click in an empty row to enter the Creditor Cost code. A maximum of 100 characters is permitted. Select the Cost Code using  $\square$ . The Cost Code description will appear beside the cost code.

#### **Creditor Invoice EDI Internal Contacts**

Expedient will send email alerts when invoices are received but cannot be loaded for the following circumstances:

- The Creditor has sent the invoice file in a different file format to that set for the Creditor in the Customer Masterfile
- The file contains cost codes which have not been mapped to Expedient cost codes

Expedient will send email alerts when invoices are received and have been loaded for the following circumstances:

- Expedient has received an invoice which has already been loaded but not posted. Expedient has updated the invoice details with the details from the newer file
- Expedient has received and loaded an invoice which has already been posted.

Add user email addresses at your site to receive alerts when there is a problem loading invoices.

Use 🖳 in the Full Name column to view all available users. At least one email address must be provided.

The email alert will include a copy of the invoice file. Check the EDI Creditor Invoice details in the Customer Masterfile against the contents and format of the invoice file. When the Customer Masterfile has been updated to match the file, forward the email alert including the invoice attachment to the email address shown email alert and Expedient will try to load the invoice again.

#### E.g. the following email alert has been received

*Invoice 123456789 for Creditor Expedient cannot be loaded as the following Creditors Cost Codes are not mapped.* 

Freight BAF

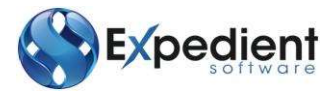

Map these Cost Codes in the Cost Code Mapping Table in the Customer Masterfile, Creditor tab.

Once mapped send the EDI Creditor Invoice file attached to email address edicreditorinvoice@forwarder.com to upload the Creditor Invoice.

Open the Customer Masterfile for Creditor Expedient and go the Cost Code mapping tab. Check whether the Creditors cost codes 'Freight' and 'BAF' are listed. If they are not listed map the new charge codes. If they are already listed ensure that the Creditor Cost Codes match exactly 'Freight' and 'BAF'. Once completed follow the instructions in the email alert to load the invoice in Expedient.

#### **EDI Creditors Invoices**

Creditor Invoices that have been received and loaded by EDI can be viewed, updated and posted from the EDI Creditors invoice screen available within the EDI Creditors Invoice menu

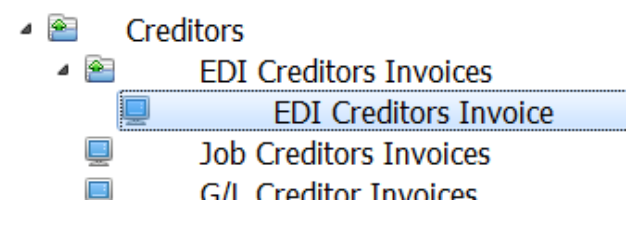

| Eff Conditors In  | unless.   |                |               |                        |               |                              |            |                   |         |      |
|-------------------|-----------|----------------|---------------|------------------------|---------------|------------------------------|------------|-------------------|---------|------|
| Header Info       | voice     |                |               |                        |               |                              |            | Calculated Totals |         |      |
| Invoice Date 02   | 5/10/20   | 12 188         |               |                        | Ac            | Date 26/10/2012 244          | 6          | Exc.GST Total     | 1396.62 | Docs |
| Creditor D        | IRCOUR    | Q.             | DIRECT COURIE | RS (AUST) PTV LTD      | Due           | Date 08/10/2012              |            | GST Ant           | 68.53   |      |
| ABN B             | 2053478   | 005            | Cust R        | at TAKE                | Cui           | TERCY USD Q                  |            | Inv Total         | 1465.15 |      |
| Invoice No 6      |           |                | BIL           | Number                 |               | Rate 1.8800000               |            | AUD Amt           | 801.89  |      |
| Invoice Amt       |           | 1511.31        | Drwi          | sice Line Type Exd GST | • OK T        | Post Yes                     |            | Inv Diff          | 46.10   |      |
| C InhiConsol      | Tune      | Client         | Cost Code     | Accour Description     |               | EXCLAmount INCL              | Amount GST | 2014/07/20        | 20023   | _    |
| H 3803685         | NIA       | DEMCON         | Ar .          | 2345 AIR CARGO R       | EBORTING HEES | 134.55                       | 137 01 VES |                   |         |      |
| H 2803685         | NIA       | DEMCON         | 0000          | 9990 SEFIASDEL 1K      | Crontino reca | 40.35                        | 40.35 MD   |                   |         |      |
| H 2803685         | NIA       | DEMCON         | 0000          | 0000 SEFIASDELIK       |               | 26.02                        | 26.02 NO   |                   |         |      |
| H 2803685         | NIA       | DEMCON         | 0000          | 9999 SLEIASDELIK       |               | 26.02                        | 25.02 NO   |                   |         |      |
| H 2883685         | NIA       | DEMCON         | AH            | 2505 AIRLINE HAN       | DUING FEE     | 36.73                        | 40.40 YES  |                   |         |      |
| H 2803585         | NIA       | DEMCON         | 9999          | 9999 SLFJASDFLJK       |               | 33.87                        | 33.87 NO   |                   |         |      |
| H 2803685         | NIA       | DEMCON         | 9999          | 9999 SLFJASDFLJK       |               | 28.26                        | 28.26 NO   |                   |         |      |
| H 2803685         | NIA       | DEMCON         | 9999          | 9999 SLFJASDELJK       |               | 35.45                        | 35.45 NO   |                   |         |      |
| H. 2803685        | NIA       | DEMCON         | 9999          | 9999 SLFJASDELJK       |               | 16.73                        | 16.73 NO   |                   |         |      |
| H 2803685         | NIA       | DEMCON         | AE            | 4030 ADDITIONAL        | SUPPLIERS     | 120.82                       | 132.90 YE5 |                   |         |      |
| Previou           | is Billed | and the second |               | Previous Cost          | Ba            | lance                        |            |                   |         |      |
| DNV               | OICE      | DOESN          | T BALAN       | CE                     |               |                              |            |                   |         |      |
|                   |           |                |               | Invoice Amounts        |               | Entered Amounts              |            |                   |         |      |
| EDE Invoice State | us UPD    | ATE -          | GST On III    | Invoice Amount         | 1511.31       | Excluding GST                | 1396.62    |                   |         |      |
| Entered I         | By        |                |               | GST Amount             | 68.53         | Including GST                | 1405.15    | 2                 |         |      |
| 1212032           | A         |                |               |                        |               | and and and and a set of the |            |                   |         |      |

Data is loaded from the invoice file into the EDI Creditors Invoice screen following the instructions in the Customer Masterfile, i.e. the date of exchange rate, consolidation of cost codes and the mapping of Creditor costs codes to Expedient cost codes is set in the Customer Masterfile.

0

Documents for the Creditor Invoice can be added to this screen using the **Docs** toolbar button.

Expedient will attempt to match the Bill Number in the file to a House Bill Number or Master Bill Number in Expedient. If the bill number supplied by the Creditor cannot be found Expedient will show 'NOT FOUND' in the Client Column. Update and insert the correct Job or Consol number to

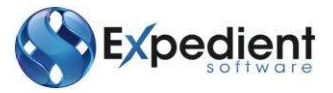

allow the invoice to be confirmed and posted. Expedient will not allow the invoice to be set to 'OK to Post' if any lines on the invoice display 'NOT FOUND'.

#### **Costs Billed**

In Update and when the cursor is in the Cost Code column in the table of charges the Costs Billed button will appear next to Insert, Append and Delete.

This button will open a pop up window listing all the Costs previously billed for the Job or Consol highlighted in the Invoice screen.

#### Post EDI Invoice

The posting function is available as a toolbar button in the EDI Creditors Invoice screen. The button is available when 'OK to Post' is set to Yes. Only the invoice on the screen will be posted.

All EDI Invoices where 'OK to Post' is set to Yes will be posted as part of the overnight Post process for all invoices. Any Documents added to the EDI Creditor Invoice will remain with the posted invoice.

Creditor Invoices received by EDI are easily identified in the Enquiry Only>Creditors Invoice screen by the EDI Invoice tickbox.

| d Upda    | ite Delete Find | Browse Previous N   | ext Docs          |         |              |                |                |               |  |
|-----------|-----------------|---------------------|-------------------|---------|--------------|----------------|----------------|---------------|--|
| aditor In | volice          |                     |                   |         |              |                |                |               |  |
| nvoice E  | Details         |                     |                   |         |              |                |                |               |  |
| Cr        | editor DEMCON   | G DEMONSTRAT        | TION & COMPANY    |         | Document No  | 799727         | Payment S      | status UNPAID |  |
| Invol     | ce No 45289     |                     |                   |         | Account Date | 17/08/2012 *** |                | Docs 2        |  |
| Descr     | iption          |                     | 1. NOV. 14        |         | Invoice Date | 20/12/2010 111 |                |               |  |
|           | User taniab     | EDI Invoice         | W OK to P         | ay -    | Due Date     | 17/08/2012 +++ |                |               |  |
| nvoice C  | Thanges         |                     |                   |         |              |                |                |               |  |
| Job No    | Department      | Account No Descript | tion              | Amount  | GST?         | GST Amount     | Total Amount F | EXC Amount    |  |
| 48072     | QIS AA          | 4001 AGENC          | AND ATTENDANCE    | 110.00  | 0.00         | 0.00           | 110.00         | 0.00          |  |
| 48072_    | QIS DA          | 4060 DRAWB          | ACK APPLICATION . | _ 10.00 | Y            | 1.00           | 11.00          | 0.00          |  |
| Amounts   |                 |                     |                   |         |              |                |                |               |  |
|           | Overseas Amount | 121.00              | GST Amount        | 1.00    | Invoice Amor | unt            | 121.00         |               |  |
|           |                 |                     | Currency/Rate     | 1,0000  | Balar        | nce            | 121.00         |               |  |